# Procedimento para ajuste de ID duplicado

Os casos de ID duplicados nas tabelas do TAF estão relacionados ao campo de ID existente em cada cadastro do eSocial, estes campos são os primeiros apresentados nos browses de cada um deles, conforme print do "Cadastro do Trabalhador" abaixo.

| тот  | TOTVS   TOTVS Automação Fiscal TOTVS Série T Serviços MSSQL Taf Administrador 07/06/2018 T                      |   |           |                      |        |           |                  |      |   |  |
|------|----------------------------------------------------------------------------------------------------|---|-----------|----------------------|--------|-----------|------------------|------|---|--|
| Cad  | Cadastramento Inicial do Vínculo e Admissão/Ingresso de Trabalhador 🖉 Há fitros aplicados ao browse Remover 💠 🗙 |   |           |                      |        |           |                  |      |   |  |
| + in | + Incluir     ✓ Alterar     ⊻isualizar     Qutras Ações                                                         |   |           |                      |        | Pesquisar | <b>Q</b> Filtrar |      |   |  |
|      | • 0                                                                                                    |   |           | CPF                  | •      | Matricula | ×                | Nome |   |  |
| •    | 000001                                                                                                    | 1 | 23.456.7  | 89 <mark>-</mark> 09 | 001111 |           | TRABALHADOR 1    |      | 4 |  |
| •    | 000001                                                                                                    | 9 | 933.826.6 | 58-32                | 002222 |           | TRABALHADOR 2    |      |   |  |

Os campos de ID são chaves primárias/estrangeiras em todas as tabelas na base de dados TAF, e quando ocorre duplicidade na chave primaria, todas as movimentações subsequentes perdem o link com o cadastro principal.

Este campo de ID é alimentado após uma consulta ao LS (License Server), que além de outras finalidades, tem a característica de controlar e sequenciar um range de numerações.

Premissa: será necessário utilizar o menu com novas opções no TAF e no Configurador

Configurador: Rotina "Numerador"

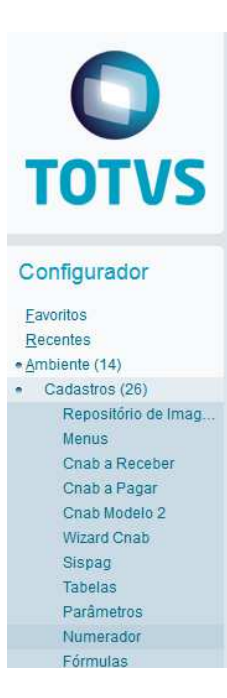

✓ TAF: Rotina "Validação de Duplicidade"

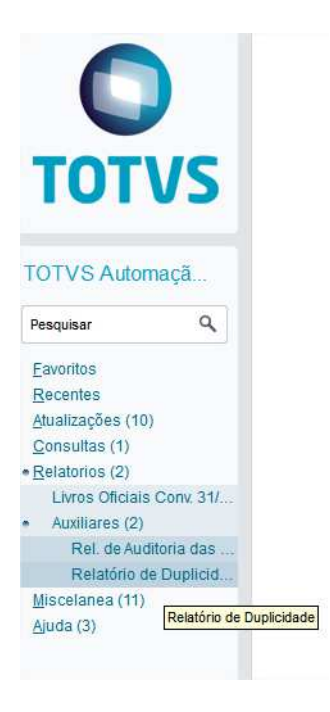

### Procedimento para ajuste:

#### PRIMEIRO PASSO, emitir o relatório de divergências e utilizar o resultado para ajustar a base de dados via utilitário APSDU

Exemplo de emissão do relatório:

| ARQUIVO                                         | PÁGINA INICIAL INSERIR LAYOUT | DA PÁGINA                 | FÓRMULAS DA             | DOS REVISÃO EXIBIÇÃO PDF          | Architect 4 Creator Tea | m                                                  |                                      |                                      |  |  |  |
|-------------------------------------------------|-------------------------------|---------------------------|-------------------------|-----------------------------------|-------------------------|----------------------------------------------------|--------------------------------------|--------------------------------------|--|--|--|
|                                                 | Recortar Courier New *        | 8 - A                     | A* = = = &              | - Quebrar Texto Automaticamente   | Geral +                 | Fair 🙀 🚺                                           | Normal Bom Incorreto                 | Neutra                               |  |  |  |
| Colar 📢                                         | Pincel de Formatação N I S -  | - <u>&amp;</u> - <u>A</u> | • <b>=</b> = = <b>(</b> | 🚈 🗮 Mesclar e Centralizar 🔹       | See 5.8 ≠ 3.8           | Formatação Formatar como<br>Condicional + Tabela + | Célula de Ve Célula Vir              | Inserir Excluir Form                 |  |  |  |
| Área                                            | de Transferência 🕞 Fonte      |                           | F2                      | Alinhamento 😼                     | Número 🕞                |                                                    | Estilo                               | Células                              |  |  |  |
| D8 • $ $ : $ $ $\times$ $\sqrt{f_x}$ $ $ 000007 |                               |                           |                         |                                   |                         |                                                    |                                      |                                      |  |  |  |
| A                                               | В                             | С                         | D                       |                                   | Ξ                       |                                                    | F                                    | G                                    |  |  |  |
| 1 Dt.Re                                         | f: 07/06/2018                 |                           |                         |                                   |                         |                                                    |                                      |                                      |  |  |  |
| 2                                               |                               |                           |                         |                                   |                         |                                                    |                                      |                                      |  |  |  |
| 3 Hora:                                         | 23:57:25                      |                           |                         |                                   |                         |                                                    |                                      |                                      |  |  |  |
| 5 Emiss                                         | ao: 07/06/2018                |                           |                         |                                   |                         |                                                    |                                      |                                      |  |  |  |
| 6                                               |                               |                           |                         |                                   |                         |                                                    |                                      |                                      |  |  |  |
| 7 Tak -                                         | Descricao -                   | Filial -                  | - Id -                  | Chave                             |                         |                                                    | - TAFKey - Chave de Integracao       | TAFTicket - Lote de Integracao -     |  |  |  |
| 8 C8V                                           | Cargos                        | 010101                    | 000007                  | CODIGO 00251                      | DTINI 012018            |                                                    | ID1029162650000002018022017282300003 | a17f0ec3-04fe-b1f9-80f3-907e54fe8f31 |  |  |  |
| 9 C8V                                           | Cargos                        | 010101                    | 000007                  | CODIGO SOIDNVSLDKNVLKJDS          | DTINI 012018            |                                                    |                                      |                                      |  |  |  |
| 10 C90                                          | Horários/Turnos de Trabalho   | 010101                    | 000001                  | CODIGO 1 2300010001 1             | DTINI 012018            |                                                    | ID1090842190000002018022410490700000 | 8f22a702-2845-713d-be48-1d4c727f1b71 |  |  |  |
| 11 C90                                          | Horários/Turnos de Trabalho   | 010101                    | 000001                  | CODIGO 1 9992300010001 1          | DTINI 012018            |                                                    | ID1090842190000002018022410490700000 | 8f22a702-2845-713d-be48-1d4c727f1b71 |  |  |  |
| 12 C90                                          | Horários/Turnos de Trabalho   | 010101                    | 000002                  | CODIGO I 2300010001 2             | DTINI 012018            |                                                    | ID1090842190000002018022410490700001 | 8f22a702-2845-713d-be48-1d4c727f1b71 |  |  |  |
| 13 C90                                          | Horários/Turnos de Trabalho   | 010101                    | 000002                  | CODIGO 1 9982300010001 2          | DTINI 012018            |                                                    | ID1090842190000002018022410490700001 | 8f22a702-2845-713d-be48-1d4c727f1b71 |  |  |  |
| 14 C90                                          | Horários/Turnos de Trabalho   | 010101                    | 000003                  | CODIGO I 2300010001 3             | DTINI 012018            |                                                    | ID1090842190000002018022410490700002 | 8f22a702-2845-713d-be48-1d4c727f1b71 |  |  |  |
| 15 C90                                          | Horários/Turnos de Trabalho   | 010101                    | 000003                  | CODIGO I 9972300010001 3          | DTINI 012018            |                                                    | ID1090842190000002018022410490700002 | 8f22a702-2845-713d-be48-1d4c727f1b71 |  |  |  |
| 16 C90                                          | Horários/Turnos de Trabalho   | 010101                    | 000004                  | CODIGO I 2300010001 4             | DTINI 012018            |                                                    | ID109084219000002018022410490700003  | 8f22a702-2845-713d-be48-1d4c727f1b71 |  |  |  |
| 17 C90                                          | Horários/Turnos de Trabalho   | 010101                    | 000004                  | CODIGO 1 9962300010001 4          | DTINI 012018            |                                                    | ID109084219000002018022410490700003  | 8f22a702-2845-713d-be48-1d4c727f1b71 |  |  |  |
| 18 C90                                          | Horários/Turnos de Trabalho   | 010101                    | 000005                  | CODIGO I 2300010001 5             | DTINI 012018            |                                                    | ID1090842190000002018022410490700004 | 8f22a702-2845-713d-be48-1d4c727f1b71 |  |  |  |
| 19 C90                                          | Horários/Turnos de Trabalho   | 010101                    | 000005                  | CODIGO 1 9952300010001 5          | DTINI 012018            |                                                    | ID109084219000002018022410490700004  | 8f22a702-2845-713d-be48-1d4c727f1b71 |  |  |  |
| 20 C9V                                          | Dados do Trabalhador          | 010101                    | 000007                  | CPF 53156424889    MATRIC         |                         | II NOME CARLA                                      |                                      |                                      |  |  |  |
| 21 C9V                                          | Dados do Trabalhador          | 010101                    | 000007                  | CPF 89654307804    MATRIC 3576457 | 7                       | II NOME EVANDRO                                    |                                      |                                      |  |  |  |
| 22 C9V                                          | Dados do Trabalhador          | 010101                    | 000008                  | CPF 33025987855    MATRIC 8907324 | 489                     | NOME CLAUDINEI                                     |                                      |                                      |  |  |  |
| 23 C9V                                          | Dados do Trabalhador          | 010101                    | 000008                  | CPF 54519182875    MATRIC 121212  |                         | NOME JOANA                                         |                                      |                                      |  |  |  |
| 24                                              |                               |                           |                         |                                   |                         |                                                    |                                      |                                      |  |  |  |
| 25                                              |                               |                           |                         |                                   |                         |                                                    |                                      |                                      |  |  |  |

Todas as linhas apresentadas referem-se à informação duplicada no ambiente, e estas precisarão ser ajustadas. Para isso, filtrar a 1a coluna "Tabela" que servirá de guia para os ajustes manuais.

| Colar<br>→ Pincel de Formatação |              |               | Courier New • 8<br>N I S • . | 3 | A A    |   | : = <u>-</u> | ≫.<br>€≣ ∔≣ | F Qu    | ebrar Texto Autor<br>esclar e Centraliza | naticamente | Geral     |    |
|---------------------------------|--------------|---------------|------------------------------|---|--------|---|--------------|-------------|---------|------------------------------------------|-------------|-----------|----|
|                                 | Área de Tran | sferência 🗔   | Fonte                        |   | G.     |   |              |             | Alinham | iento                                    | 5           | NU NU     | úm |
| D4                              | 4 *          | : X v         | f <sub>x</sub>               |   |        |   |              |             |         |                                          |             |           |    |
|                                 | A            |               | В                            |   | С      |   |              | D           |         |                                          |             |           |    |
| 1                               | Dt.Ref: 07   | /06/2018      |                              |   |        |   |              |             |         |                                          |             |           |    |
| 2                               |              |               |                              |   |        |   |              |             |         |                                          |             |           |    |
| 3                               | Hora: 23:5   | 7:25          |                              |   |        |   |              |             |         |                                          |             |           |    |
| 4                               |              |               |                              |   |        |   |              |             |         |                                          |             |           |    |
| 5                               | Emissao: 0   | 7/06/2018     |                              |   |        |   |              |             |         |                                          |             |           |    |
| 6                               |              |               |                              |   |        |   |              |             |         |                                          |             |           |    |
| 7                               | Tabela 🚽     | Descricao     |                              | - | Filial | - | Id           |             | - Cha   | ve                                       |             |           |    |
| 20                              | C9V          | Dados do Trab | alhador                      |   | 010101 |   | 000007       |             | CPF     | 53156424889                              | MATRIC      |           |    |
| 21                              | C9V          | Dados do Trab | alhador                      |   | 010101 |   | 000007       |             | CPF     | 89654307804                              | MATRIC :    | 3576457   |    |
| 22                              | C9V          | Dados do Trab | alhador                      |   | 010101 |   | 000008       |             | CPF     | 33025987855                              | MATRIC      | 890732489 |    |
| 23                              | C9V          | Dados do Trab | alhador                      |   | 010101 |   | 000008       |             | CPF     | 54519182875                              | MATRIC :    | 121212    |    |
| 24                              |              |               |                              |   |        |   |              |             |         |                                          |             |           |    |

**SEGUNDO PASSO,** efetuar o ajuste da numeração no LS para que não haja mais a duplicidade. Acessar o cadastro filtrado acima, ordenar pela coluna ID e guardar a última numeração gerada no browse inicial do cadastro.

| ТОТ | TOTVS   TOTVS Automação Fiscal                                      |                   |            |                      |          |        |           |  |  |  |  |
|-----|---------------------------------------------------------------------|-------------------|------------|----------------------|----------|--------|-----------|--|--|--|--|
| Cac | Cadastramento Inicial do Vínculo e Admissão/Ingresso de Trabalhador |                   |            |                      |          |        |           |  |  |  |  |
| + ) | ncluir                                                              | 🖍 <u>A</u> lterar | ⊻isualizar | <u>O</u> utras Ações |          |        |           |  |  |  |  |
|     |                                                                     | Fì                | lial       | ▶ ID                 | •        | CPF    | •         |  |  |  |  |
| 0   | 01010                                                               | 1-Pendente Alte   | raçao      | 000001               | 385.531. | 078-50 | 000001    |  |  |  |  |
| •   | 01010                                                               | 1-Pendente Alte   | raçao      | 000002               | 286.757. | 398-00 | 00002     |  |  |  |  |
| •   | 01010                                                               | 1-Pendente Alte   | raçao      | 000003               | 507.900. | 728-15 | 000003    |  |  |  |  |
| •   | 01010                                                               | 1-Pendente Alte   | raçao      | 000004               | 123.456. | 789-09 | 0101      |  |  |  |  |
| •   | 01010                                                               | 1-Pendente Alte   | raçao      | 000005               | 140.410. | 528-07 |           |  |  |  |  |
| •   | 01010                                                               | 1-Pendente Alte   | raçao      | 000006               | 192.976. | 288-77 | 1212      |  |  |  |  |
| •   | 01010                                                               | 1-Pendente Alte   | raçao      | 000007               | 531.564. | 248-89 |           |  |  |  |  |
| •   | 01010                                                               | 1-Pendente Alte   | raçao      | 000007               | 896.543. | 078-04 | 3576457   |  |  |  |  |
| 0   | 01010                                                               | 1-Pendente Alte   | raçao      | 800000               | 545.191. | 828-75 | 121212    |  |  |  |  |
| 0   | 01010                                                               | 1-Pendente Alte   | raçao      | 800000               | 330.259. | 878-55 | 890732489 |  |  |  |  |
| 0   | 01010                                                               | 1-Pendente Alte   | raçao      | 000009               | 989.381. | 588-61 | 309486493 |  |  |  |  |

## Importante: Se atentar que esta numeração é controlada pelo sistema por filial; neste caso do print acima, o último número utilizado para a filial 010101 é o "000009".

Acessar a rotina APCFG110 e verificar se o próximo ID está correto para a chave (Filial+Tabela = 010101C9V010), caso não esteja, altere manualmente. Seguindo o exemplo acima, alterar para '000010'.

| то                    | TOTVS Série T Serviços MSSQL |      |   |                      |                 |   |  |       |  |       |         |                                         |
|-----------------------|------------------------------|------|---|----------------------|-----------------|---|--|-------|--|-------|---------|-----------------------------------------|
| P                     | X 🛍                          |      | 3 | ?                    | 4               | 2 |  |       |  |       |         |                                         |
| Pasta                 | Controle de Numer            | acao |   |                      |                 |   |  |       |  |       |         |                                         |
| Controle de Numeracao |                              |      |   | Proximos<br>Alias+Ch | numeros<br>nave | 3 |  | Busca |  |       |         |                                         |
|                       |                              |      |   | Chave                |                 |   |  |       |  | Alias | Tamanho | Numero                                  |
|                       |                              |      |   |                      | 010101C8V010    |   |  |       |  | C8V   | 6       | 000008                                  |
|                       |                              |      |   | C8Z0                 | 10              |   |  |       |  | C8Z   | 6       | 002617                                  |
|                       |                              |      |   | 010101C              | 90010           |   |  |       |  | C90   | 6       | 000001                                  |
|                       |                              |      |   | 010101C              | 92010           |   |  |       |  | C92   | 6       | 000002                                  |
|                       |                              |      |   | 010101C              | 9V010           |   |  |       |  | C9V   |         | 000010                                  |
|                       |                              |      |   | CHYC                 | 010             |   |  |       |  | CHY   | 36      | 00000000000000000000000000000000345     |
|                       |                              |      |   | CUF0                 | 10              |   |  |       |  | CUF   | 6       | 000141                                  |
|                       |                              |      |   | T710                 | 10              |   |  |       |  | T71   | 36      | 000000000000000000000000000000000000000 |
|                       |                              |      |   |                      | 3               |   |  |       |  | TRB   | 5       | 80000                                   |
|                       |                              |      |   | •                    |                 |   |  |       |  |       |         |                                         |

**TERCEIRO PASSO**, com base no filtro acima e os Ids duplicados apresentados, avaliar as movimentações que possuem referência de chave estrangeira e efetuar a exclusão via sistema. Neste exemplo da C9V-Dados do Trabalhador, avaliar todos os eventos que tem a tabela de Trabalhador como referência.

| Tabela Principal                        | Cadastro de referência – a verificar                 |
|-----------------------------------------|------------------------------------------------------|
| Tabela – C92 – S1005 - Estabelecimentos | S2299 – Desligamento (Tabela CMD)                    |
|                                         | S2399 – Termino Contrato (Tabela T92)                |
|                                         | S1200/S1202 – Folha de pagamento (Tabela C91)        |
|                                         | S1250 – Aquisição Produtor Rural (Tabela CMR)        |
|                                         | S1260 – Comercialização Produtor Rural (Tabela T1N)  |
|                                         | S1270 – Trabalhado avulso não portuário (Tabela T2A) |
|                                         | S2200 – Cadastro do Trabalhador (Tabela C9V)         |
| Tabela C8R – S1010 Rubrica              | S1200/S1202 – Folha de pagamento (Tabela C91)        |
|                                         | S1207 – Benefícios previdenciários (Tabela T62)      |
|                                         | S1210 – Pagamentos de rendimentos (Tabela T3P)       |
|                                         | S2299 – Desligamento (Tabela CMD)                    |
|                                         | S2399 – Termino Contrato (Tabela T92)                |
| Tabela C99 – S1020 - Lotações           | S1200 – Folha de pagamento (Tabela C91)              |
|                                         | S1270 – Trabalhado avulso não portuário (Tabela T2A) |
|                                         | S2299 – Desligamento (Tabela CMD)                    |
|                                         | S2399 – Termino Contrato (Tabela T92)                |
| Tabela C8V – S1030 - Cargos             | S2200/S2300 – Cadastro do Trabalhador (Tabela C9V)   |
| Tabela C8X – S1040 - Funções            | S2200/S2300 – Cadastro do Trabalhador (Tabela C9V)   |

| Tabela C90 – S1050 – Horários/Turnos         | S2200 – Cadastro do Trabalhador (Tabela C9V)        |
|----------------------------------------------|-----------------------------------------------------|
| Tabela C1G – S1070 – Processos               | S1005 – Estabelecimentos (Tabela C92)               |
|                                              | S1010 – Rubrica (Tabela C8R)                        |
|                                              | S1200/S1202 – Folha de pagamento (Tabela C91)       |
|                                              | S1250 – Aquisição Produtor Rural (Tabela CMR)       |
|                                              | S1260 – Comercialização Produtor Rural (Tabela T1N) |
|                                              | S2200 – Cadastro do Trabalhador (Tabela C9V)        |
|                                              | S2299 – Desligamento (Tabela CMD)                   |
|                                              | S2399 – Termino Contrato (Tabela T92)               |
| S2200 – Cadastro do Trabalhador (Tabela C9V) | S1200/S1202 – Folha de pagamento (Tabela C91)       |
|                                              | S1210 – Pagamentos de rendimentos (Tabela T3P)      |
|                                              | S2205 – Alteração Cadastral (Tabela T1U)            |
|                                              | S2206 – Alteração Contratual (Tabela T1V)           |
|                                              | S2230 – Afastamento (Tabela CM6)                    |
|                                              | S2250 – Aviso Prévio (Tabela CM8)                   |
|                                              | S2298 – Reintegração (Tabela CMF)                   |
|                                              | S2299 – Desligamento (Tabela CMD)                   |
| S2300 – Cadastro do Trabalhador (Tabela C9V) | S1200/S1202 – Folha de pagamento (Tabela C91)       |
|                                              | S2205 – Alteração Cadastral (Tabela T1U)            |
|                                              | S2306 – Alteração Contratual (Tabela T0F)           |
|                                              | S2230 – Afastamento (Tabela CM6)                    |
|                                              | S2399 – Termino Contrato (Tabela T92)               |

Após encontrar as informações para acessar a movimentação, efetuar a exclusão do evento via S3000 para que a divergência seja regularizada junto ao Governo. O exemplo abaixo se baseia no S2250 – Aviso Prévio (Tabela CM8).

| 0                              | Aviso Prév                                  | rio [02.9.0084] × |  |        |      |     |     |                     |  |     |
|--------------------------------|---------------------------------------------|-------------------|--|--------|------|-----|-----|---------------------|--|-----|
| TOTVS   TOTVS Automação Fiscal |                                             |                   |  |        |      |     |     |                     |  |     |
| Av                             | Aviso Prévio                                |                   |  |        |      |     |     |                     |  |     |
| +                              | + Incluir Alterar Visualizar Outras Ações V |                   |  |        |      |     |     |                     |  |     |
| Filial                         |                                             |                   |  |        | • 10 | )   | ۱.  | Trabalhador         |  | Non |
| 010101-Pendente Alteração      |                                             |                   |  | 000001 |      | 000 | 008 | 54519182875 – JOANA |  |     |

| ٥                                                                                                    |                                                                                                    | TOTVS Série T Serviç                                                     | cos (Microsiga)  |
|----------------------------------------------------------------------------------------------------|----------------------------------------------------------------------------------------------------|--------------------------------------------------------------------------|------------------|
| Aviso Prévio [02.9.0084] ×                                                                                                    |                                                                                                    |                                                                          |                  |
| TOTVS   TOTVS Automação Fisca                                                                                                    | al                                                                                                    |                                                                          |                  |
| Aviso Prévio                                                                                                    |                                                                                                    |                                                                          |                  |
| + Incluir Alterar Visualizar                                                                                                    | <u>O</u> utras Ações ▼                                                                                                    |                                                                          |                  |
| Filial         Image: Oligo of the state of the state of the stat | Excluir<br>Imprimir<br>Gerar Xml e-Social<br>Validar Registro<br>Exibir Histórico de Alterações<br>Gerar XML em Lote<br>Imprimir Browse | Excluir Registro<br>Desfazer Exclusão<br>Visualizar Registro de Exclusão | Nd<br>'5 – JOANA |
| Exclusão Evento Env. Indevid Exclusão de Evento                                                                                                    |                                                                                                    |                                                                          |                  |
| Exclusão de Evento Enviado Indevidamente                                                                                                    |                                                                                                    |                                                                          |                  |
| Exclusão de Eventos                                                                                                    | Protocol                                                                                                    | o de Transmissão                                                         |                  |

| Đ                           | cclusão de Eventos | Protocolo de Transmissão             |  |  |  |
|-----------------------------|--------------------|--------------------------------------|--|--|--|
| ID<br>000002                | D00031         Q   | Des. Evento<br>EVENTO - AVISO PREVIO |  |  |  |
| Nr. Recibo*<br>ASDFS4434WER |                    | Ind.Per.Apur                         |  |  |  |
| CPF                         | NIS                |                                      |  |  |  |

Repetir este processo de exclusão para todos os movimentos que fazem referência ao cadastro principal que possui o id duplicado (aquele filtrado no excel); e por último, excluir também o cadastro principal. Neste exemplo do S2200, após efetuar a exclusão de todos os movimentos dos S1200, S1202, S1210, S2205, S2206, S2230, S2250, S2298, S2299, excluir todos os eventos S2200 posteriores ao primeiro recebido pelo TAF (segundo em diante).

| TOT | TVS   TOTVS                                                         | Automação Fisca | al                   |                | -         |  |  |  |  |  |  |  |
|-----|---------------------------------------------------------------------|-----------------|----------------------|----------------|-----------|--|--|--|--|--|--|--|
| Ca  | Cadastramento Inicial do Vínculo e Admissão/Ingresso de Trabalhador |                 |                      |                |           |  |  |  |  |  |  |  |
| + ! | ncluir 🖉 🖊 Atterar                                                  | Visualizar      | <u>O</u> utras Ações | •              |           |  |  |  |  |  |  |  |
|     |                                                                     | Filial          | ► ID                 | ► CPF          | •         |  |  |  |  |  |  |  |
| 0   | 010101-Pendente                                                     | Alteraçao       | 000001               | 385.531.078-50 | 000001    |  |  |  |  |  |  |  |
| •   | 010101-Pendente                                                     | Alteraçao       | 000002               | 286.757.398-00 | 00002     |  |  |  |  |  |  |  |
| •   | 010101-Pendente                                                     | Alteraçao       | 000003               | 507.900.728-15 | 000003    |  |  |  |  |  |  |  |
| 0   | 010101-Pendente                                                     | Alteraçao       | 000004               | 123.456.789-09 | 0101      |  |  |  |  |  |  |  |
| 0   | 010101-Pendente                                                     | Alteraçao       | 000005               | 140.410.528-07 |           |  |  |  |  |  |  |  |
| 0   | 010101-Pendente                                                     | Alteraçao       | 000006               | 192.976.288-77 | 1212      |  |  |  |  |  |  |  |
| 0   | 010101-Pendente                                                     | Alteraçao       | 000007               | 531.564.248-89 |           |  |  |  |  |  |  |  |
| 0   | 010101-Pendente                                                     | Alteraçao       | 000007               | 896.543.078-04 | 3576457   |  |  |  |  |  |  |  |
| 0   | 010101-Pendente                                                     | Alteraçao       | 000008               | 545.191.828-75 | 121212    |  |  |  |  |  |  |  |
| 0   | 010101-Pendente                                                     | Alteraçao       | 000008               | 330.259.878-55 | 890732489 |  |  |  |  |  |  |  |
| 0   | 010101-Pendente                                                     | Alteraçao       | 000009               | 989.381.588-61 | 309486493 |  |  |  |  |  |  |  |

#### Neste caso que só temos 2 ocorrências, excluir a segunda.

Após a geração de todos os eventos S3000, acessar o monitor de transmissão e enviá-lo ao Governo.

**QUARTO PASSO**, depois de concluir os procedimentos de ajuste, será necessário reintegrar e retransmitir os eventos, desta vez considerando o acerto que foi realizado previamente no Numerador automático do License Server.

Para facilitar esse processo, podem ser utilizadas as colunas TAFKEY e TAFTICKET impressas no relatório. Essas colunas informam os dados necessários para encontrar o registro de integração e submetê-lo à um processo de reintegração, conforme passos abaixo:

Obtenha as informações de chave do registro e chave do lote:

| A      | В                    | C          | D      | Σ.                                  |                | ž –                                  | G                                    |
|--------|----------------------|------------|--------|-------------------------------------|----------------|--------------------------------------|--------------------------------------|
| Dt.Re  | f: 07/06/2018        |            |        |                                     |                |                                      |                                      |
|        |                      |            |        |                                     |                |                                      |                                      |
| Hora:  | 23:57:25             |            |        |                                     |                |                                      |                                      |
|        |                      |            |        |                                     |                |                                      |                                      |
| Emiss  | ao: 07/06/2018       |            |        |                                     |                |                                      |                                      |
|        |                      |            |        |                                     |                |                                      |                                      |
| Tabe - | Descricao            | - Filial - | Id -   | Chave                               | -              | TAFKey - Chave de Integracao -       | TAFTicket - Lote de Integracao -     |
| C9V    | Dados do Trabalhador | 010101     | 000007 | CPF 53156424889    MATRIC           | NOME CARLA     | TD1029162650000002018022711441800332 | 9dfbbc3c-a1ad-0e64-2e3c-7506e678c59b |
| C9V    | Dados do Trabalhador | 010101     | 000007 | CPF 89654307804    MATRIC 3576457   | NOME EVANDRO   | ID102916265000002018022711441800000  | 9dfbbc3c-a1ad-0e64-2e3c-7506e678c59b |
| C9V    | Dados do Trabalhador | 010101     | 000008 | CPF 33025987855    MATRIC 890732489 | NOME CLAUDINEI | ID1029162650000002018022711441800566 | 9dfbbc3c-a1ad-0e64-2e3c-7506e678c59b |
| C9V    | Dados do Trabalhador | 010101     | 000008 | CPF 54519182875    MATRIC 121212    | NOME JOANA     | ID102916265000002018022711441800871  | 9dfbbc3c-a1ad-0e64-2e3c-7506e678c59b |
|        |                      |            |        |                                     |                |                                      |                                      |

Acesse o Gerenciador de Integração e realize a pesquisa do lote de integração:

| Monito                                                                                                    | r de Integração                                                                                                    |                               |                                                                         |
|----------------------------------------------------------------------------------------------------|----------------------------------------------------------------------------------------------------|-------------------------------|-------------------------------------------------------------------------|
| Visão por lote                                                                                                    |                                                                                                    | Visão individualizada         |                                                                         |
| áfico Ticket - Por Lote                                                                                                    |                                                                                                    | Gráfico Ticket - Por Registro |                                                                         |
| Integrados                                                                                                    |                                                                                                    | incluidos<br>Alterados        |                                                                         |
| (rencentes                                                                                                    |                                                                                                    | Excluidos<br>Inconsistentes   |                                                                         |
| rendentes<br><mark>xcluir E</mark> gpandir Qutras Ações ▼                                                                                                    |                                                                                                    | Excluidos<br>inconsistentes   | Pesquisar por:                                                          |
| rendentes                                                                                                    | Data                                                                                                    | Excluidos     Inconsistentes  | Pesquisar por:<br>Chave Columa                                          |
| renoentes<br>totuir Egpandir Qutras Ações ▼<br>Ticket<br>46398552-573a-680c-4682-6467b 167642b<br>8122a702-2845-7134-be48-144c72711b71                                                                                         | Dets 07/06/2018 21:27:54 07/06/2018 21:28:55                                                                           | Excluidos<br>Inconsistentes   | Pesquisar por:<br>Chave Columa                                          |
| Pencentes           cluir         Egpandir         Qutras Ações           Ticket           46386552-5738-e800-6482-6667b 1676d2b           8/22a702-2845-7134-be48-104072711b71           9dfbbc3c-s1a4-0e64-2e3o-7506e678c59b | Data           07066/2018         21:27:54           07006/2018         21:28:55           07006/2018         21:29:06 | Excluidos<br>Inconsistentes   | Pesquisar por:<br>Chave Columa<br>• TAFTCKET<br>• DTOS(TAFDATA)+TAFHORA |

Preenchimento do campo de pesquisa com o código do ticket:

| Đ | cluir Ezpandir <u>O</u> utras Ações 🔻 |            |          | Sdfbbc3c-a1ad-0e64-2e3c-7506e678c5 Q | nar |
|---|---------------------------------------|------------|----------|--------------------------------------|-----|
|   | Ticket                                | Data       | Hora     |                                      | Ä   |
| ۲ | 9dfbbc3c-a1ad-0e64-2e3c-7506e678c59b  |            | 2129.06  |                                      | * * |
| 0 | a17f0ec3-04fe-b1f9-80f3-907e54fe8f31  | 07/06/2018 | 22:07:07 |                                      |     |
|   |                                       |            |          |                                      |     |
|   |                                       |            |          |                                      | *   |
|   |                                       |            |          |                                      | 14  |

Expandir o ticket de integração e filtrar a chave do registro (TAFKEY), através da opção de criação de filtros

| Π   | 0           | Gerenciador do Ticket                |           |                                                                    |     |
|-----|-------------|--------------------------------------|-----------|--------------------------------------------------------------------|-----|
| =   |             |                                      |           |                                                                    | ×   |
| ote | <u>V</u> i: | sualizar Alterar Qutras Ações ▼      | Pesquisar | <b>Q</b> Filtr                                                     | rar |
|     |             | Chave                                | Cadastro  | Status                                                             | *   |
|     | 0           | ID1029162650000002018022711441800000 | S-2200    | Registro Incluído com Sucesso                                      |     |
|     | 0           | ID1029162650000002018022712280800000 | S-2200    | 000009 - Registro não integrado.<br>Duplo clique para mais informa |     |
|     | <u> </u>    | ID1029162650000002018022712520500000 | S-2200    | 000009 - Registro não integrado.                                   |     |

Clique em Criar filtro e adicione nova opção pelo campo TAFKEY e o conteúdo selecionado previamente:

| 3                                      | Gerenciador de Filtros                                | ×          | ×                                                                  |
|----------------------------------------|-------------------------------------------------------|------------|--------------------------------------------------------------------|
|                                        |                                                       | 000570     | ×                                                                  |
| Visualizar <u>A</u> lterar <u>O</u> ut | Selecione os hitros para aplicar a tabela:            | Chai Pitro | ۹. <u>Filtrar</u>                                                  |
|                                        | TAFKEY Igual a 'ID1029162650000002018022711441800000' |            | Status                                                             |
| D102916265000002018022711441800        |                                                       |            | Registro Incluído com Sucesso                                      |
| D102916265000002018022712280800        |                                                       |            | 000009 - Registro não integrado.<br>Duplo clique para mais informa |
| D102916265000002018022712520500        |                                                       |            | 000009 - Registro não integrado.                                   |
| D102916265000002018022712585400        |                                                       |            | 000009 - Registro não integrado.<br>Duplo clique para mais informa |
| D102916265000002018022713052400        |                                                       |            | 000009 - Registro não integrado.                                   |

Após filtrar o registro desejado, utiliza a opção "Habilitar re-integração":

| Integração (02.9.0084) ×                                  | <b>≅</b> 0                                                                                            |
|-----------------------------------------------------------|----------------------------------------------------------------------------------------------------|
| )TVS Automação Fiscal                                     | TOTVS Série T Serviços MSSQL Taf-jos Administrador 07/06/2018 Pendente Alteração / Pendente Alteração |
| r de Integração                                           | Outras Ações 🖕 Fechar                                                                                 |
| S Gerenciador do Ticket                                   |                                                                                                    |
|                                                           | Há fitros aplicados ao browse <u>Remover</u> X                                                        |
| Lot Visualizar Aterar Qutras Ações 🔻                      | HII T Pesquisar Q Fitter                                                                              |
| Excluir<br>Evitir Magagam                                 | Cadastro Status                                                                                       |
| ID1029162650000002018022711         Eltrar         S-2200 | Registro Incluído com Sucesso                                                                         |
| Deourar<br>Habiltar re-integração                         |                                                                                                    |
|                                                           |                                                                                                    |
| _                                                         |                                                                                                    |
|                                                           |                                                                                                    |
| Exp                                                       | 578c5 Q Filtrar                                                                                       |
|                                                           |                                                                                                    |
| 1-0e                                                      |                                                                                                    |
| -611                                                      | v                                                                                                    |
|                                                           | × 44                                                                                                  |
| <u>k</u>                                                  |                                                                                                    |
|                                                           |                                                                                                    |

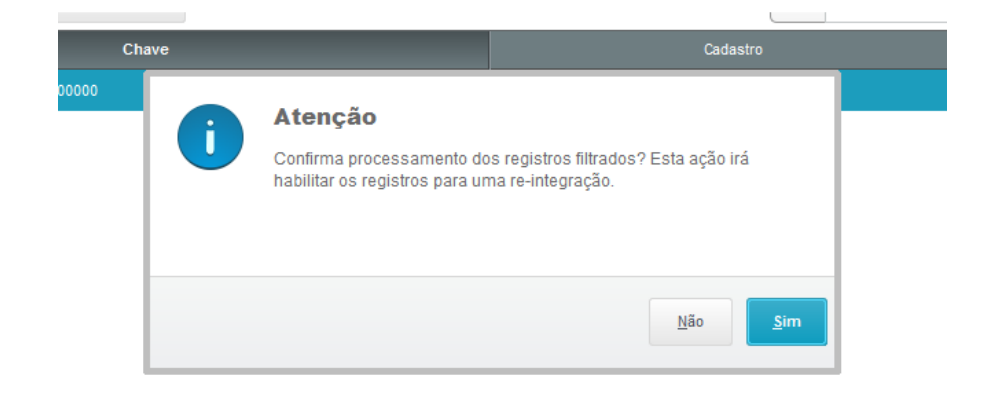

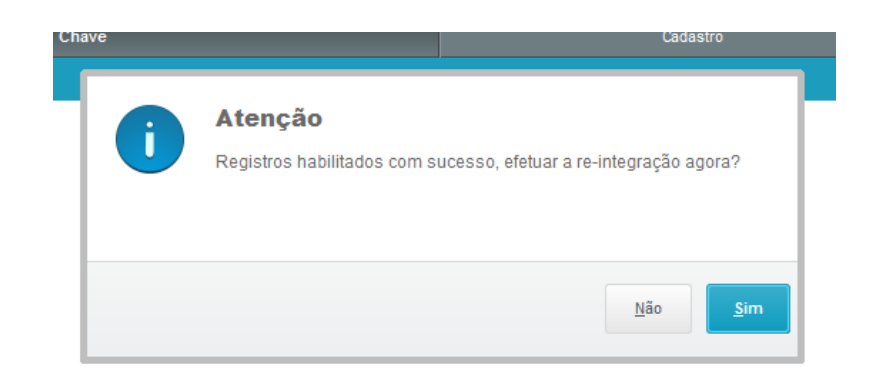

| Chave |                                         |                | Cadastro  |  |
|-------|-----------------------------------------|----------------|-----------|--|
|       | Processa                                | ndo Integração | X         |  |
|       | Executando re-integração das informaçã  | jes            |           |  |
|       |                                         |                |           |  |
|       | Integrando registros aos cadastros do T | AF             |           |  |
|       |                                         |                |           |  |
|       |                                         |                |           |  |
|       |                                         |                | Finalizar |  |

Prossiga com os processos de reintegração até a geração de novo ticket

|             | TOTVS Série T Serviço                                                                                                    | s MSSQI | . Taf-jbs   |
|-------------|----------------------------------------------------------------------------------------------------|---------|-------------|
|             | Resultado do processamento                                                                                                | ×       |             |
|             | Processamento de re integração realizado com sucesso, e um novo ticket foi                                                |         | ros aplicad |
| utras Ações | gerado com os movimentos processados.<br>Segue abaixo os dados do ticket gerado para posteriores consultas no Gerenciador |         | esquisar    |
| 0000        | Ge integração.<br>Ticket ID.:[69a43373-0f75-b157-55f1-0618039133c3]<br>Data:[08/06/2018]<br>Hora:[02:38:05]               |         |             |
|             |                                                                                                    |         |             |
|             |                                                                                                    |         |             |
|             |                                                                                                    |         |             |
|             |                                                                                                    |         |             |

Utilize o novo ticket gerado e verifique se o cadastro foi reintegrado com sucesso.

Repita este procedimento para todos os registros excluídos em decorrência da duplicidade de ID.